## Register a guest account

2

GovTEAMS guest accounts are for anyone that is not a Commonwealth government employee. To create an account, you need to be invited to a GovTEAMS community.

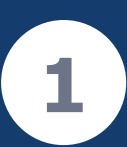

A GovTEAMS community owner needs to invite you to join their community. Once invited, open the invitation email and select Join GovTEAMS OFFICIAL.

Sandee Southwell (sander

employees to connect an

Read the getting started information and use the Next buttons to complete the registration form. Review your details and submit. Select Go.

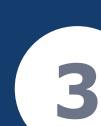

Select Send Code. You will be sent an account verification code via email. Enter the code and sign in using your email address.

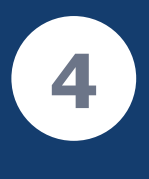

Review the permissions and accept. A 'More information required' screen will display, select **Next**. Follow the prompts to complete your account setup.

GovTEAMS

| You've been invited to use<br>GovTEAMS OFFICIAL<br>dee Southwell (sandee.southwell@finance.gov.au) has invited<br>you to collaborate in a GovTEAMS OFFICIAL community:                                   |                        | Getting Started                                                                                                    | Review Place deck the defail you have entroped. These defails will be used to create pr Druk Alders                                                                                                    | er ansoret.                                   | GovTEAMS Pick an account Outcome guest war                                             |                                                                                                    |
|----------------------------------------------------------------------------------------------------|------------------------|----------------------------------------------------------------------------------------------------|----------------------------------------------------------------------------------------------------|-----------------------------------------------|----------------------------------------------------------------------------------------|----------------------------------------------------------------------------------------------------|
| Project 1234B community                                                                                                    |                        | Your details                                                                                                    | Gort2005 Gent<br>Comparatic-tick Tark<br>Terrory and Dentryment<br>Enginger<br>Gort2005 Office<br>Nature                                                                                                    |                                               | Gov Use another account                                                                | E Microsoft<br>guest.account@govtea<br>Permissions re                                                                                                    |
| Collaboration space for project 1234B                                                                                                    | Getting Started        | To complete your reputration yo process :<br>1. Review and accept the Go                                                                                                    | Identified that there calls are goinger                                                                                                    |                                               | Enter Code<br>We just sent a code to govteams.guest@govteams-<br>guest.xyz<br>83314483 | GovTEAMS OFFI     govteamsnonpro     By accepting, you allov         ✓ Receive your profile c                                                                                             |
| GovTEAMS OFFICIAL is a whole-of-government digital<br>collaboration service which makes it easy for government<br>ployees to connect and work together, with controlled access<br>for industry partners. | Your details<br>Review | Complete regulation det     Complete regulation det     Complete regulation     Complete regulation     Complete regulation     Complete regulation     Complete regulation     Community     day(b)     Community     community     commun | while the table by our GenTUARG BHFULA account<br>on encodencies of a photon constraints of a photon<br>our encodencies of a photone event opp<br>attors you? By at access to the following:<br>photon 12048 community [20(02)(2023   express in 38<br>on before the party data otherwise you?] have to contact the<br>to be that community. | GovTEAMS<br>guest.account@g<br>Sign in        | Didn't receive it? Please wait for a few minutes and try again.                        | Collect and log your a<br>Use your profile data<br>You should only accept if you<br>Production). Read GovTEAM<br>statement. You can update if<br>https://myacount.microsoft<br>Learn more |
| To get started you will need to join GovTEAMS OFFICIAL:<br>Join GovTEAMS<br>OFFICIAL                                                                                                    | Success                | Already have a Go<br>If you've registered for G<br>you don't need to create<br>Back     Next                                                                                                    | VTEAMS OFFICIAL account?                                                                                                    | We'll send a code to<br>guest.xyz to sign you | y guest.account@govteams-<br>u in.                                                     | This resource is not st                                                                                                    |

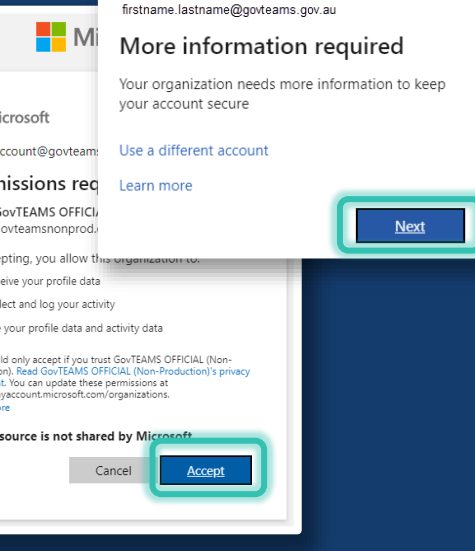

## GovTEAMS